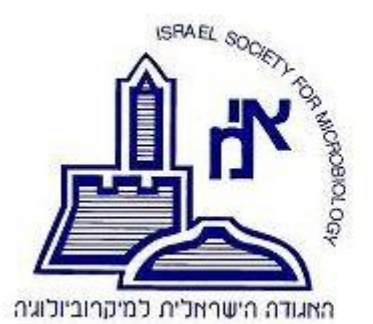

## ISRAEL SOCIETY FOR MICROBIOLOGY

ISM 2024 ANNUAL MEETIMG

February 20-21, 2024

Wohl Center, Bar-Ilan University, Ramat-Gan

# **Call for Abstracts**

We invite you to submit abstracts for the ISM 2024 Annual Meeting.

## **Abstracts Submission Deadline: December 4, 2023**

## **Abstract Submission Information**

- Abstracts must be submitted in English using the online Abstract Submission Link below.
- An abstract may be contributed for a short talk or poster presentation. If a submission for a short talk will not be confirmed, the abstract will be considered for poster presentation.
- Each presenting author may submit only one abstract.
- Abstracts will be published on the Society's website. Submission of the abstract constitutes the authors' consent for such publication.
- ISM Meeting Registration Fee: To be paid by the presenting author by December 4, 2023, the abstracts submission deadline, and by this ensure that the abstract will be considered for presentation at the meeting. Payment of the Meeting registration fee also includes the ISM membership fee for 2023+2024.
- Notifications on the status of submitted abstracts will be sent to the presenting author by January 8, 2024

## **Abstract Submission Guidelines**

Before you start the abstract submission process, please read and prepare all necessary information detailed below.

#### Page 1: Presenting author's contact details

Use full first name and full last name in Upper and Lower Case.

#### Page 2: Authors

- By default, the name of the presenting author will automatically appear as the first author, but the order may be changed as you insert additional names.
- Insert the names of the additional authors in the order that they should appear. You will be able to change the order, if needed.
- Use full first name/s and last name/s of all authors, in Upper and Lower Case.

#### Affiliation/s (Institution/s)

- Insert name of institution, department, city (state, if relevant) and country. After each institution you have listed, check the box/es of author/s associated with that institution.
- Make a separate entry for each institution. Do not repeat identical institution details if they apply to more than one author.

- Use Upper and lower case (avoid ALL CAPS).
- Do not abbreviate "Department", "Institute", "University", etc.
- In the department field, type in "Department of......", as only the words you type in will show on the abstract.

#### Page 3a: Requested Presentation Type:

- Short talk
- Short talk or Poster presentation
- Poster presentation
- Invited lecture (to be selected only by those invited by the organizers)

#### Page 3b: Topics

Select one of the following topics which describes best your presentation.

- 01 Host-pathogen interactions
- 02 Microbial ecology and evolution
- 03 Fungal biology
- 04 Clinical virology and epidemiology
- 05 Computational biology and genomics of microbes
- 06 Clinical bacteriology and epidemiology
- 07 Viruses of eukaryotes
- 08 Plant-microbe interactions
- 09 The microbiome
- 10 Applied microbiology and biotechnology
- 11 Bacterial physiology
- 12 Microbial toxins
- 13 Parasites
- 14 Microbial societies and microbial interactions
- 15 Bacteriophages
- 16 Beneficial microbes
- 17 Microbial genetics

#### Page 4a: Abstract Title:

Insert up to 25 words, in SENTENCE CASE

#### Page 4b: Abstract body

- Limited to 275 words including references.
- Abbreviations must be defined upon first use and avoided in the title.
- Copy & paste your abstract into the abstract area or type it in directly.

#### **End Message**

After you click SUBMIT, an automatic "End Message" will indicate that the abstract was successfully submitted.

**E-mail Acknowledgement & Abstract Number**: Shortly after submitting your abstract, you will receive by email an automatic submission acknowledgement with your abstract number. It will also include a link to access your abstract, should you need to revise it.

#### **System Information**

The abstract submission system is designed to run on many internet browsers, but we recommend that you use the latest versions of Google Chrome, Firefox, Safari, or Internet Explorer.

<u>Important note</u>: When you start to fill out the abstract form, it will remain active for approx. 40 minutes. If you exceed that time, you will lose the text of the last page you were working on. In that case, please enter your email and password again, select "Update" and continue from the relevant page.